# Six to National line (HS 8 digit) along with the Descriptions

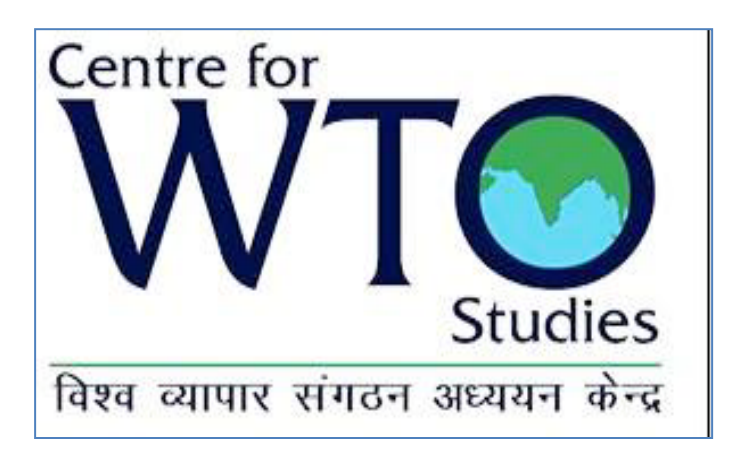

### Dr. Murali Kallummal, Ph.D. Associate Professor, CWS

## **Two Approaches**

- 1. Download Chapter by Chapter (i.e., from Ch 1 to Ch 99) information's for HS 2007 (8 digit level) from the http://www.cbec.gov.in/customs/; for the latest year;- for creation of "Master HS 2007"
- 2. If you cannot do this, then you will have to download from the <u>"Export Import Data Bank"</u> of Ministry of Commerce web site:<u>http://commerce.nic.in/eidb/default.asp</u>

The Second Method being complex is explained in detail in the following slides below.

- Your task is to identify 8 digit code under 6 digit list: for India's request/offer list or Partner's offer/request list
  - What you have with you is a list of 6 digit codes with description;
  - Now you need to identify the corresponding 8 digit codes with their description which fall under each of the 6 digit codes.
  - How do you do this?

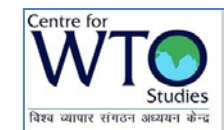

# **Following is the Methodology**

- 1. Creation of a Master HS 2007 from downloaded DGCIS trade data;
- 2. Re-serial numbering of the Master HS 2007 file;
- **3. Use of the Function of "INTEGER" in Excel;**
- 4. Use of the function of "EXACT"; to Check for identical values given in the above cell;
- 5. Copy and paste the first row;
- 6. Marking the cells indentified with a colour.
- 7. These indentified cells are 6 digit and 8 digit HS Codes with descriptions.

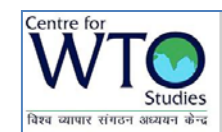

#### Methods of Creation of a Master HS 2007 file

- **1. Create a master HS 2007** file from various years downloaded data of DGCIS data at national line;
- 2. Copy the whole Sheet 1 to "Sheet 2" of the same excel;
- **3. Remove overlaps in the "second sheet" of the same file**: for the use the "HS code" as the filter;
- **4. Sort the same in descending** order using the HS Code
- **5. Continue to work in the "Sheet 2"**

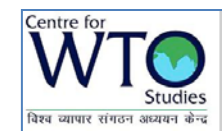

#### **Use of the Function of "INTEGER" in Excel**

- **1.** The first step is to insert a Colum;
- 2. To convert the 8 digit NL code of the master HS 2007 to 6 digit HS code: Why do you do this- universal nature of HS Harmonised System
- 3. Insert "Integer" function
- 4. For Example "=int(cell of your target)";

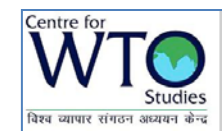

**Re-Serial Numbering:** Why is serial numbering so important?

- 1. After you have sorted the data, it should be given a new serial numbers;
- **2. Preferably this "SL.No." should be after the six digit codes**, which you have done is the previous step;
- **3. Retaining the 8 digit codes** as in the earlier step.
- **4. Re-serial numbering is important** because its used for "vlookup" function;
- 5. Whenever you have a list for which you need the 8 digit HS code with Description.

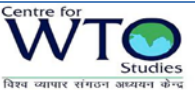

# **Use of the function of "EXACT"-** to Check for identical values given in the above cell.

- 1. Use of the function "EXACT" is to identify which two 6 digit codes are identical;
- **2. If the two values which the "EXACT" Function** returns is "TRUE" and "FALSE";
- 3. After this process use Filter Command.

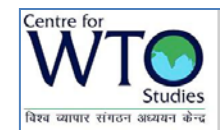

### FILTER command and copy and paste

- **1. Use FILTER command** to extract all the "FALSE";
- **2. Copy and paste the final list** to a separate sheet in the same file or create a new file;
- 3. <u>An Exception do not forget copy and</u> <u>paste the first cell which has returned a</u> <u>"TRUE".</u>

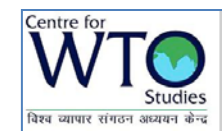

#### Sort the file according as per the New SL.No

- 1. Finally, re-sorting of the 'table array' based on the new serial numbering;
- 2. The new file has the 6 digit HS and description along with 8 digit Codes;
- 3. Please note that these six digit description may not match with actual description.

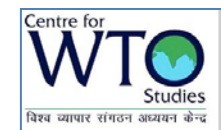

Creation of 6 digit lines: To Check for HS counts

- 1. Copy the 8 digit and 6 digit information on to a separate sheet;
- 2. Remove all the duplicates based "HS 6 digit";
- 3. You can notice that serial numbers are showing a jumping pattern for exp: if the first number 1 then the next would be 4 or 6.

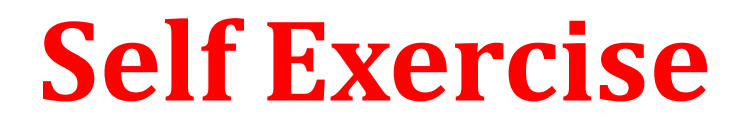

• Please do a practical exercise on the list given to you on India-Japan FTA list.

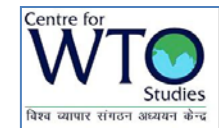

How integrate the request list or India's offer list

- **1.** If you are provided with a list of tariff line's at 6 digit;
- 2. Use "vlookup" function of Excel; this function will allow you to bring the serial numbers as observed in "<u>HS 6 digit total lines"</u> to your request list or India's offer list;
- 3. After this you can copy the detailed information "Master 8D and 6D" sheet below the list;
- 4. Using colouring, sorting and removing duplicates/overlaps;
- 5. Your have added on to 6 digit and description the 8 digit HS Codes and description.

# **THANK YOU**